# MANUAL PARA SOLICITAÇÃO DE **GARANTIA BOSCHAS**

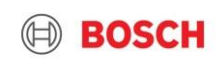

## Manual para solicitação de garantia Bosch AS Conteúdo

- Passo a passo para solicitação de garantia
- Perguntas e respostas para dúvidas frequentes
- Contatos de garantia

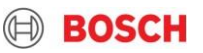

Clique no link abaixo se estiver no modo apresentação ou basta copiar a colar o link no navegador de preferência:

## Link: <a href="https://bosch.pushbot.com/form/warranty-request">https://bosch.pushbot.com/form/warranty-request</a>

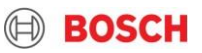

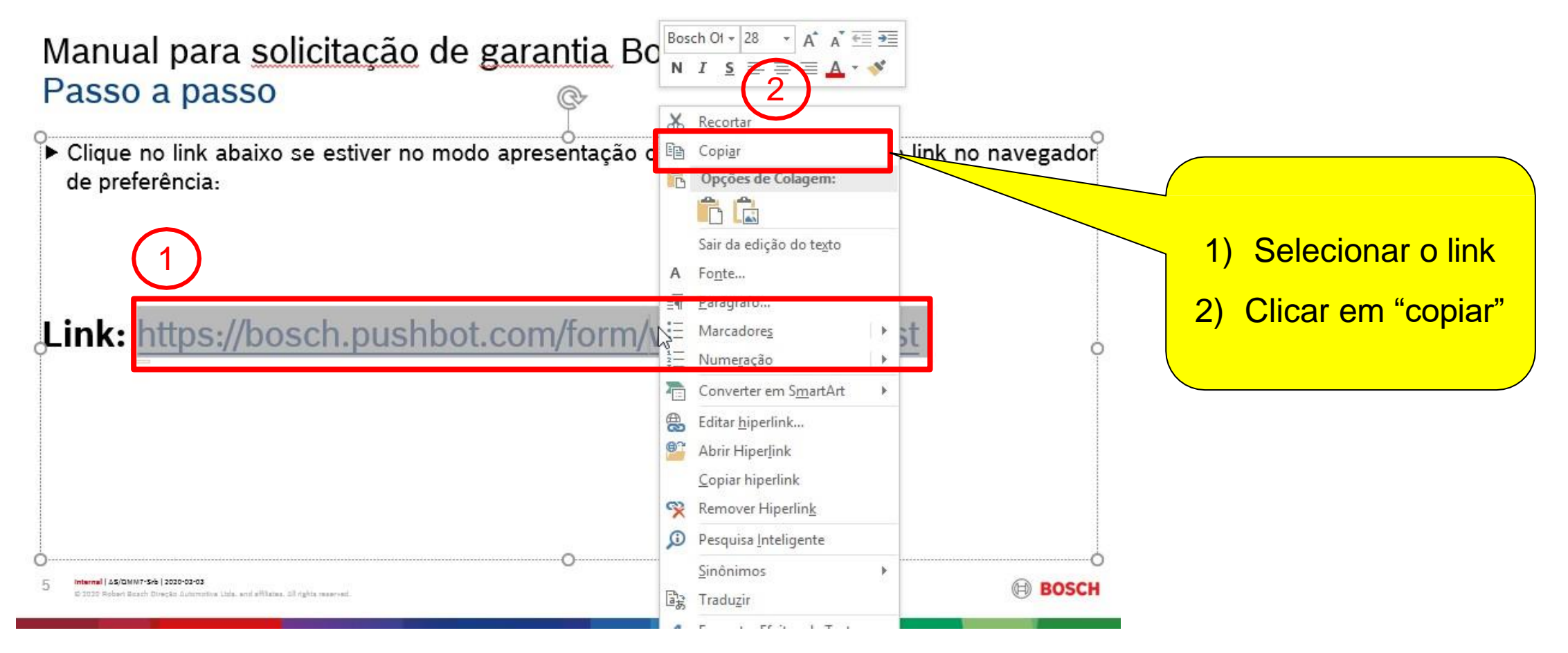

#### Interno | AS/QMM9-Srb | 2022-05-09

Todos os direitos reservados, também no que diz respeito a qualquer disposição, utilização, reprodução, processamento, transmissão, bem como no caso de pedidos de patentes

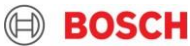

| G https://bosch.pushbot.com/form/warranty-request      | Desfazer<br>Recortar<br>Copiar                                                                                                    |
|--------------------------------------------------------|----------------------------------------------------------------------------------------------------|
| Clicar na barra de endereços                           | Colar   Excluir   Selecionar tudo                                                                                                  |
| do navegador e clicar em<br>"colar" e apertar "Enter". | Sentido de leitura da direita para a esquerda<br>Mostrar caracteres de controle Unicode<br>Inserir caractere de controle Unicode > |
|                                                        | Abrir IME<br>Reconversão                                                                                                    |

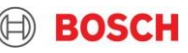

| BOSCH<br>Invented for life                                                                                                    | Last edit was há 4 segundos |                                |
|----------------------------------------------------------------------------------------------------|-----------------------------|--------------------------------|
| Warranty request<br>Inform the fields and click on "Start" to start the warranty request proccess.<br>Dados do Credenciado                                                                                     |                             | Abrirá esse<br>formulário WEB. |
| Código e nome do credenciado Bosch AS<br>Selecione o número e razão social do credenciado.                                                                                                    |                             |                                |
| Select<br><b>E-mail do credenciado</b><br>E-mail de contato do responsável pela garantia no credenciado Bosch AS.                                                                                              | Required 💙                  |                                |
|                                                                                                    | Required                    |                                |
| <b>Tipo de solicitação</b><br>Selecionar se é uma <b>Solicitação de garantia</b> (quando o veículo ou peça foi vendido) ou uma <b>Relatório de Ocorrência de Peças</b> (qua<br>credenciado e não foi vendida). | ndo a peça ainda está no    |                                |

#### C Interno | AS/QMM9-Srb | 2022-05-09

Todos os direitos reservados, também no que diz respeito a qualquer disposição, utilização, reprodução, processamento, transmissão, bem como no caso de pedidos de patentes.

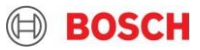

# PONTOS DE ATENÇÃO NO FORMULÁRIO WEB

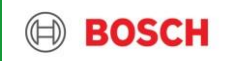

## Manual para solicitação de garantia Bosch AS Campos obrigatórios

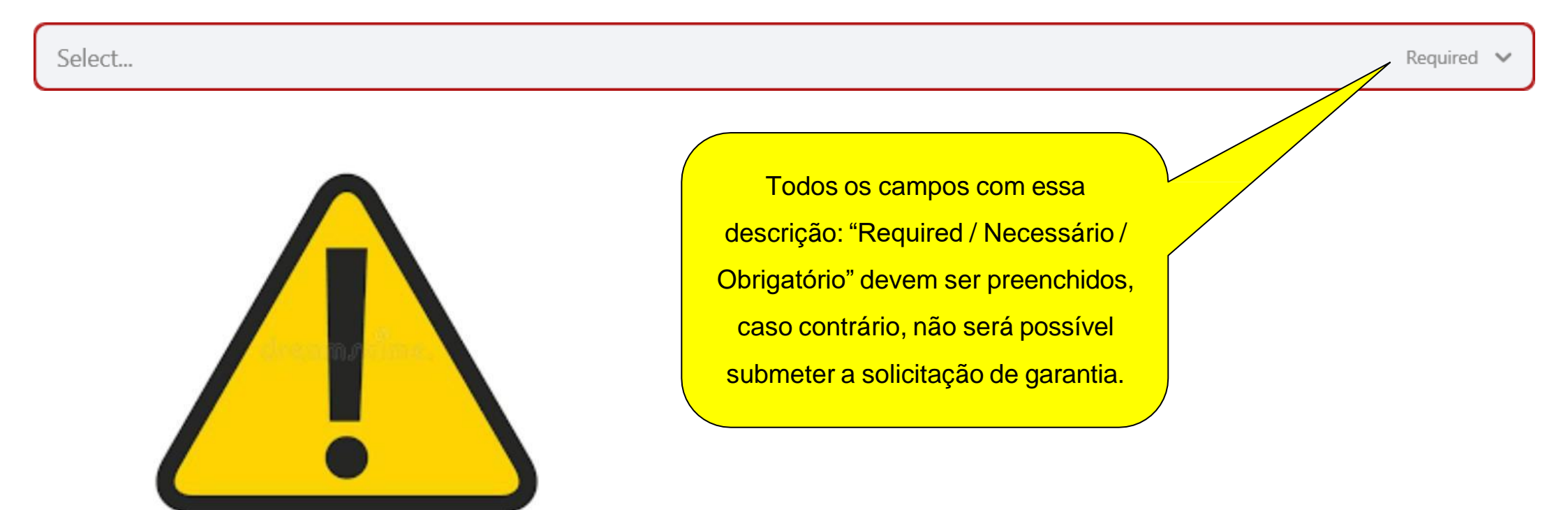

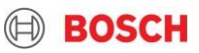

## Manual para solicitação de garantia Bosch AS Campos de data

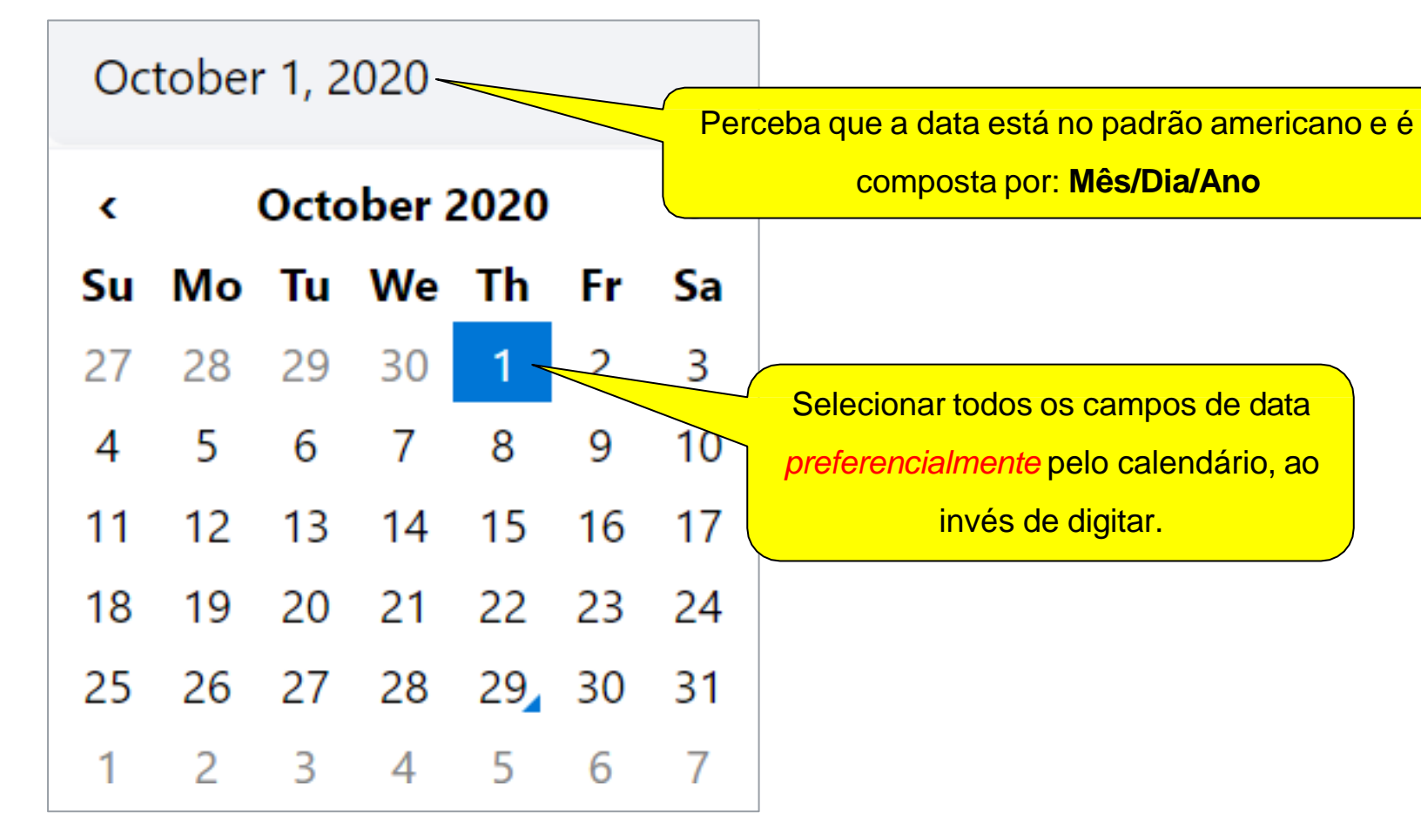

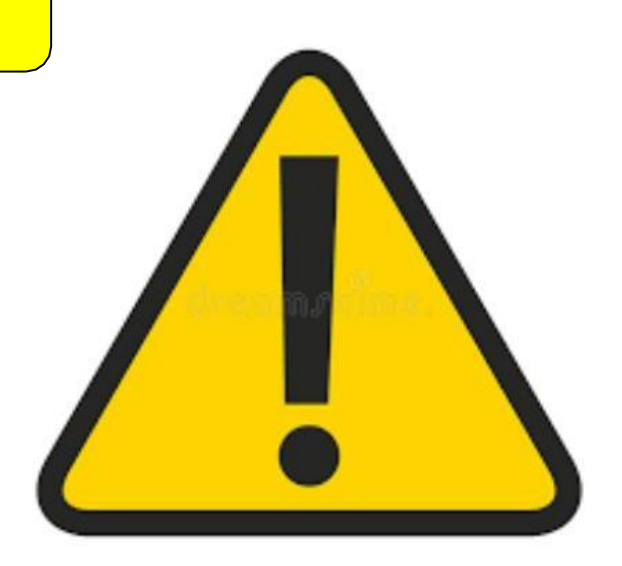

#### O Interno | AS/QMM9-Srb | 2022-05-09

Todos os direitos reservados, também no que diz respeito a qualquer disposição, utilização, reprodução, processamento, transmissão, bem como no caso de pedidos de patentes.

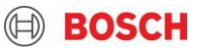

# Manual para solicitação de garantia Bosch AS Campos de data

| <  |    | Octo | ber a | 2020 |    | >  |
|----|----|------|-------|------|----|----|
| Su | Мо | Tu   | We    | Th   | Fr | Sa |
| 27 | 28 | 29   | 30    | 1    | 2  | 3  |
| 4  | 5  | 6    | 7     | 8    | 9  | 10 |
| 11 | 12 | 13   | 14    | 15   | 16 | 17 |
| 18 | 19 | 20   | 21    | 22   | 23 | 24 |
| 25 | 26 | 27   | 28    | 29   | 30 | 31 |
| 1  | 2  | 3    | 4     | 5    | 6  | 7  |

| Meses     | do ano    |
|-----------|-----------|
| Inglês    | Português |
| January   | Janeiro   |
| February  | Fevereiro |
| March     | Março     |
| April     | Abril     |
| May       | Maio      |
| June      | Junho     |
| July      | Julho     |
| August    | Agosto    |
| September | Setembro  |
| October   | Outubro   |
| November  | Novembro  |
| December  | Dezembro  |

| Dias   | da semana     |
|--------|---------------|
| Inglês | Português     |
| Su     | Domingo       |
| Мо     | Segunda-feira |
| Tu     | Terça-feira   |
| We     | Quarta-feira  |
| Th     | Quinta-feira  |
| Fr     | Sexta-feira   |
| Sa     | Sábado        |

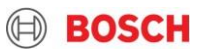

## Manual para solicitação de garantia Bosch AS Recusa automática da garantia

### Data de venda

Informe a data de venda (uma das opções abaixo): a) do veículo: Para garantia de conjunto; b) da peça: Para garantia de reposição. Obs.: Caso haja um comprovante de entrega do veículo com data posterior a data de venda, preencher a data de entrega do veículo nesse campo e anexar o comprovante na plataforma.

Required

## Data da falha

Informe a data de falha do produto conforme ordem de serviço da concessionária da montadora.

Required

ATENÇÃO: Se o tempo entre os campos "Data da falha" e "data de venda" exceder o prazo de garantia, automaticamente a garantia será recusada pelo sistema.

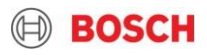

# PASSO A PASSO DE COMO PREENCHER CADA CAMPO

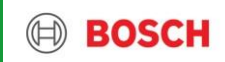

# Código e nome do credenciado Bosch AS

Selecione o número e razão social do credenciado

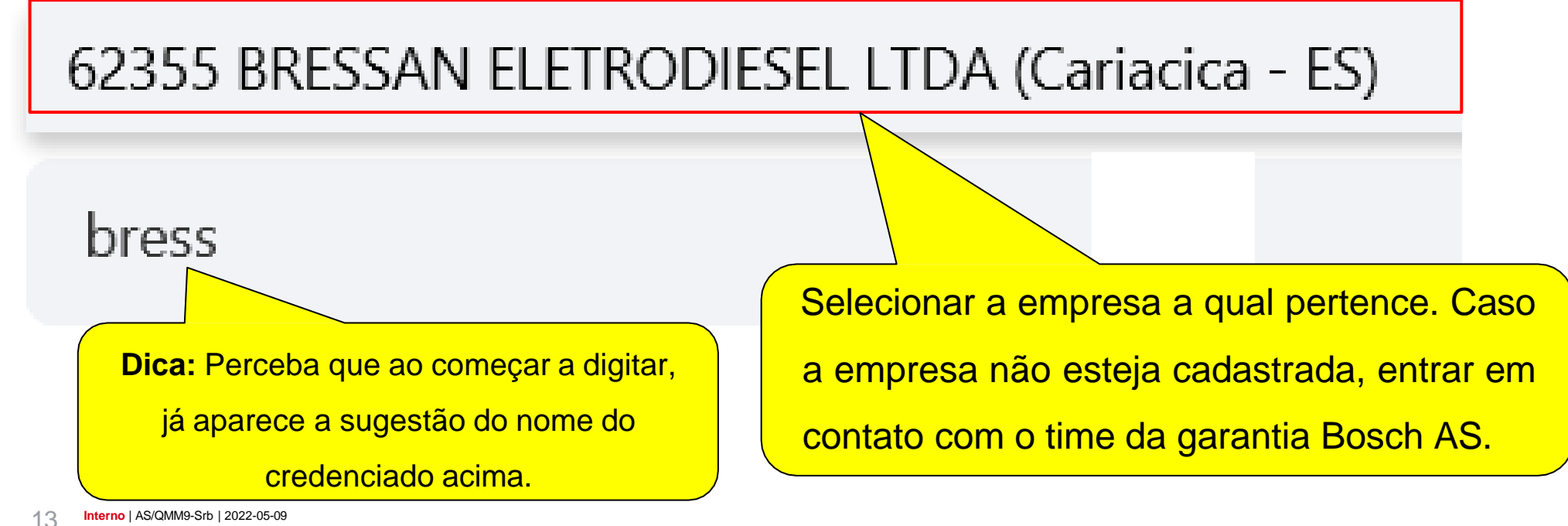

Todos os direitos reservados, também no que diz respeito a qualquer disposição, utilização, reprodução, processamento, transmissão, bem como no caso de pedidos de patentes.

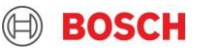

## E-mail do credenciado

E-mail de contato do responsável pela garantia no credenciado Bosch AS

exemplo@credenciadoabc.gmail.com

Informar um e-mail válido, conforme

exemplo acima.

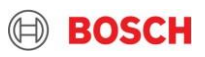

## Tipo de solicitação

Selecionar se é uma Solicitação de garantia (quando o veículo ou peça foi vendido) ou uma Relatório de Ocorrência de Peças (quando a peça ainda está no credenciado e não foi vendida).

Garantia

Garantia

Relatório de ocorrência de peças

Selecionar o tipo de garantia. Basta clicar no campo e escolher uma das duas opções disponíveis, sendo:

Garantia: Para peças já faturadas, sendo de produto original montado em veículo ou peça vendida em balcão (reposição).
Relatório de ocorrência de peças (R.O.P): Para peças compradas pelo credenciado Bosch via reposição, mas que ainda não foram faturadas a um terceiro (peça ainda no estoque do credenciado Bosch AS).

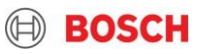

# Número da NF simples remessa

Número da NF para envio das peças a Bosch

Informar o número da Nota Fiscal de Simples Remessa que será utilizada

para enviar as peças e/ou documentação a Bosch AS.

Atenção: Este deve ser o número real da NF e não um número fictício.

CFOP 5949 – Dentro do estado de SP

CFOP 6949 – Demais estados

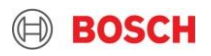

| Dados da Garantia                          |                                                                              |
|--------------------------------------------|------------------------------------------------------------------------------|
| Categoria da garantia                      |                                                                              |
| Select                                     |                                                                              |
| Garantia de Coniunto (Garantia do veículo) |                                                                              |
| Corontio de congenieão                     | Selecionar a categoria da garantia. Basta clicar em cima do campo e escolher |
| Garantia de reposição                      | uma das duas opções disponíveis, sendo:                                      |
|                                            | Garantia de conjunto: Garantia concedida a montadora, ou seja, peças         |
|                                            | montadas em veículos 0Km e que eventualmente tiveram alguma reclamação       |
|                                            | do cliente final.                                                            |
|                                            | Garantia de reposição: Garantia de peças vendidas em balcão, pelo            |
|                                            | credenciado Bosch AS.                                                        |
|                                            |                                                                              |

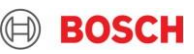

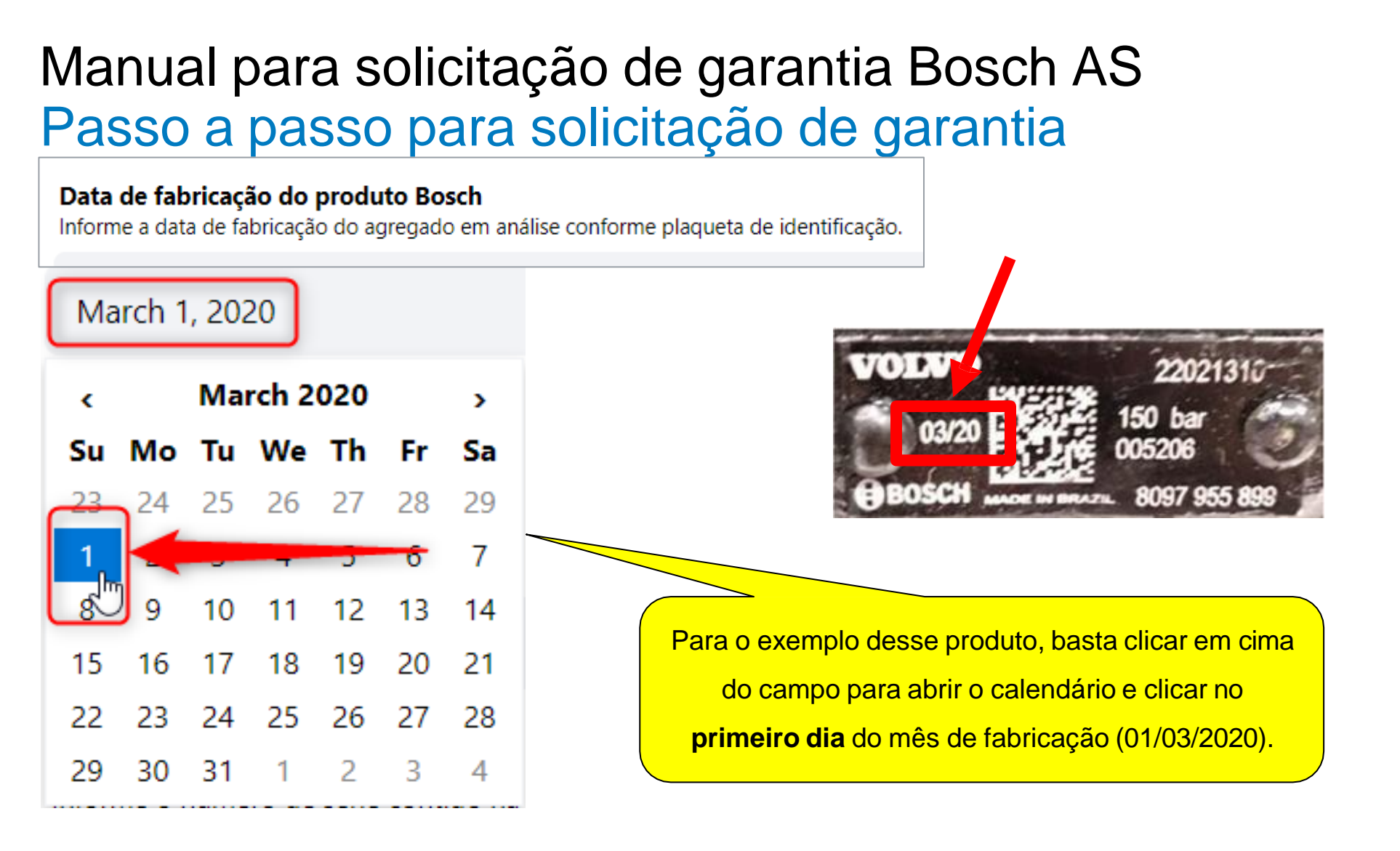

#### 18 Interno | AS/QMM9-Srb | 2022-05-09 Todos os direitos reservados, também no que diz respeito a gualquer disposição, utilização, reprodução, processamento, transmissão, bem como no

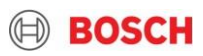

## Data de venda

Informe a data de venda (uma das opções abaixo): a) do veículo: Para garantia de conjunto; b) da peça: Para garantia de reposição. Obs.: Caso haja um comprovante de entrega do veículo com data posterior a data de venda, preencher a data de entrega do veículo nesse campo e anexar o comprovante na plataforma.

Informar a data de venda do veículo ou da peça.

Garantia de Conjunto: Informar data de venda do veículo.

Garantia de Reposição: Informar data de venda da peça.

**Atenção:** Para a garantia de conjunto deve ser informada a data que consta no "certificado de entrega do veículo", se houver. E posteriormente deve ser anexada na plataforma a *nota fiscal de venda* e o *certificado de entrega do veículo*.

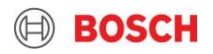

## Data da falha

Informe a data de falha do produto conforme ordem de serviço da concessionária da montadora.

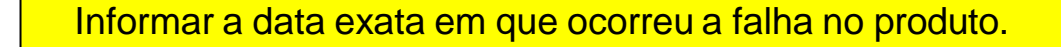

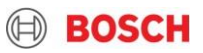

# Data do recebimento do produto reclamado

Data que o produto reclamado chegou no credenciado Bosch AS

Informar a data exata que recebeu o produto reclamado do cliente (concessionário da

montadora, parceiro ou cliente final).

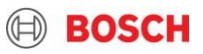

## Descrição do serviço executado

Descrever o serviço realizado na reparação.

Descrever exatamente o tipo de reparação que foi realizada na caixa de direção.

Exemplo: Troca do jogo de reparo completo.

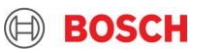

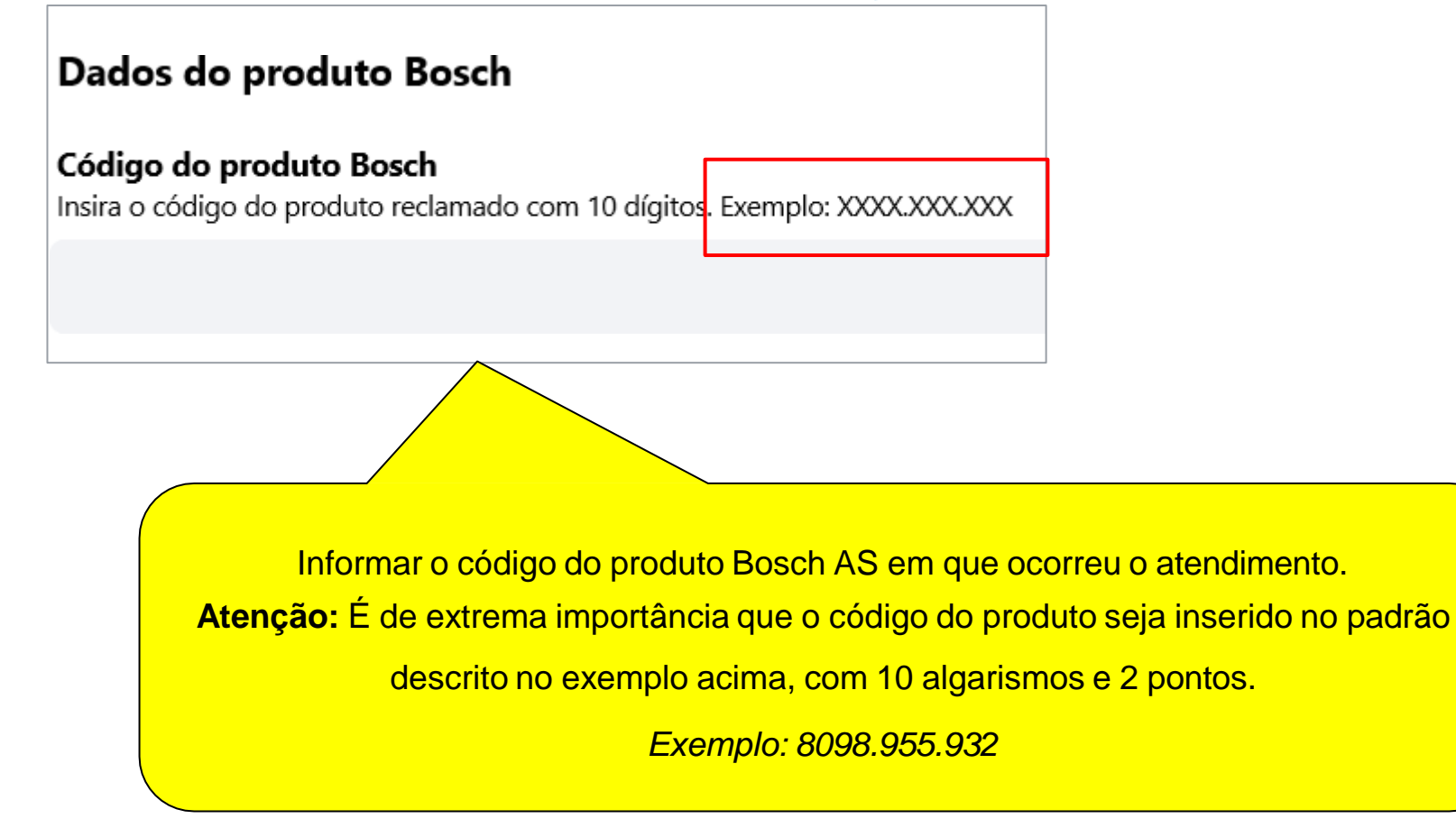

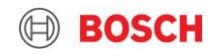

## Código da peça causadora da falha

Indicar o código do componente que gerou a falha. Esse campo não deve ser preenchido com o código do produto agregado (caixa de direção) ou jogo de reparo, deve ser apontado o componente exato.

Informar o código do componente que causou a falha.

Atenção: Este campo não deve ser preenchido com o código da caixa de direção ou

jogo de reparo.

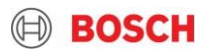

## Número de série

Informe o número de série contido na plaqueta de identificação do agregado em análise. Caso o produto em questão seja um componente e não possua o número de série, escrever "N/A" neste campo.

Required

Informar o número de série do produto. Atenção: Caso o produto em questão seja um componente e não possua o número de série, inserir "N/A". **Atenção:** Não deixar o campo em branco, pois isso pode impedir a submissão do documento ao final.

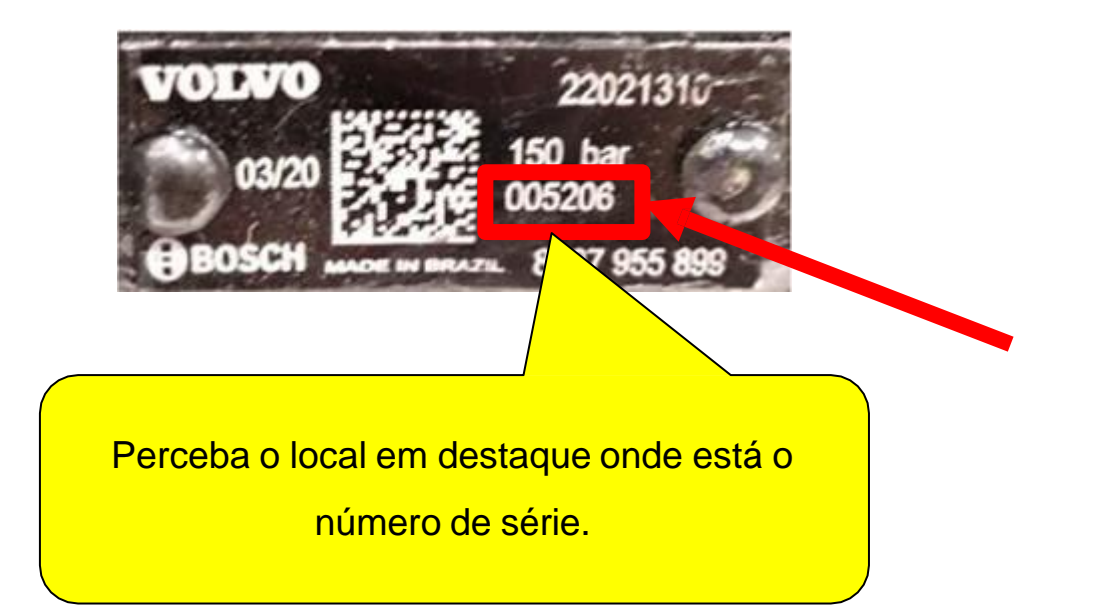

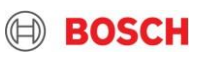

Dados do veículo

Fabricante do veículo

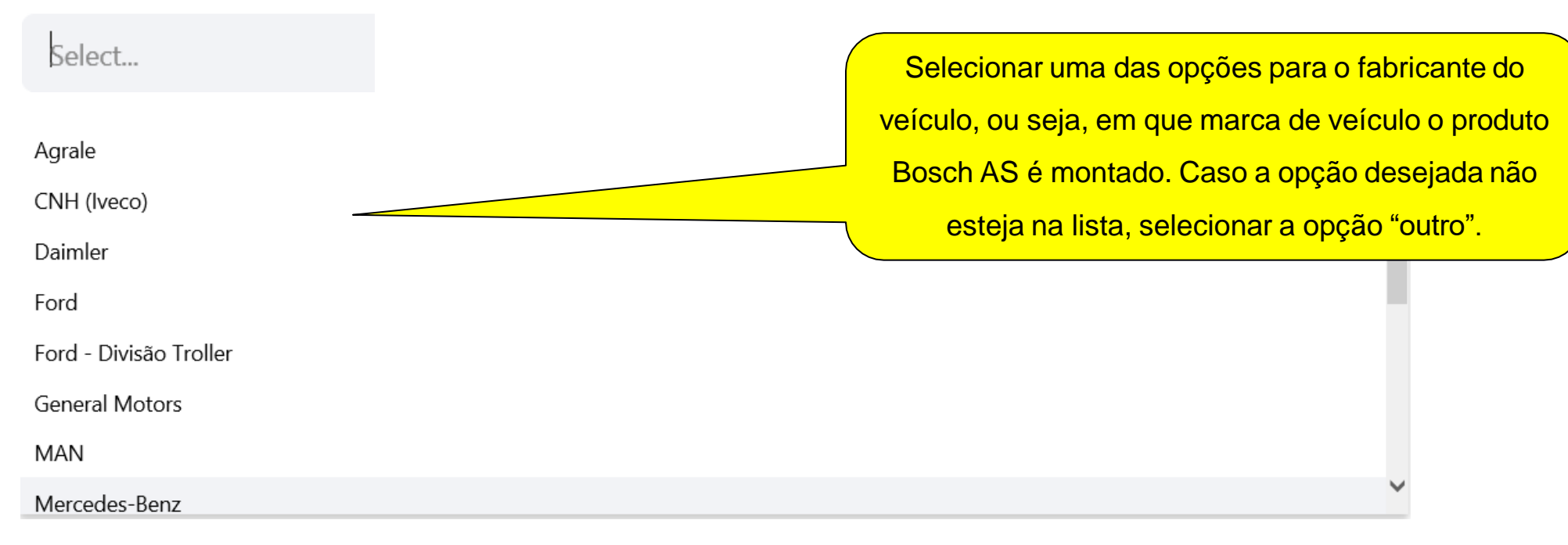

Todos os direitos reservados, também no que diz respeito a qualquer disposição, utilização, reprodução, processamento, transmissão, bem como no caso de pedidos de patentes.

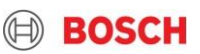

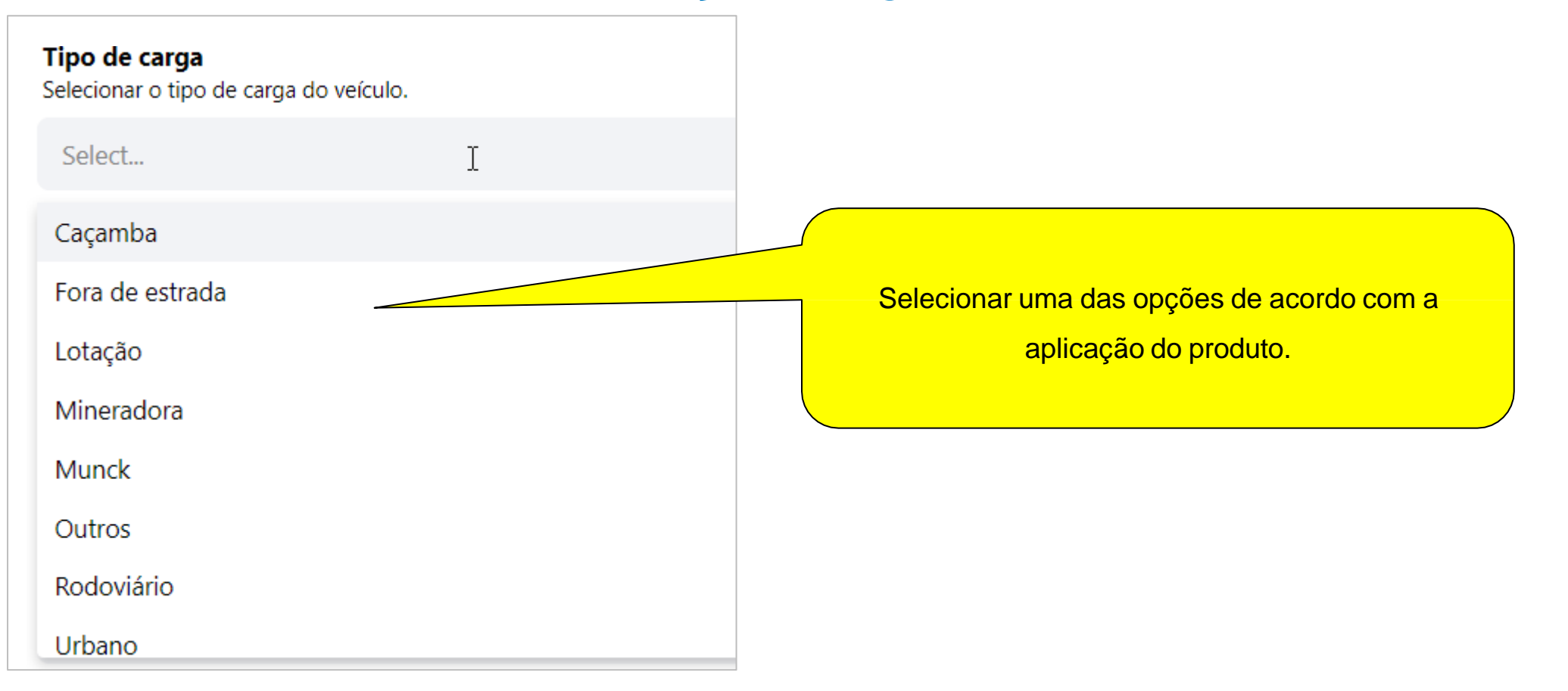

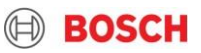

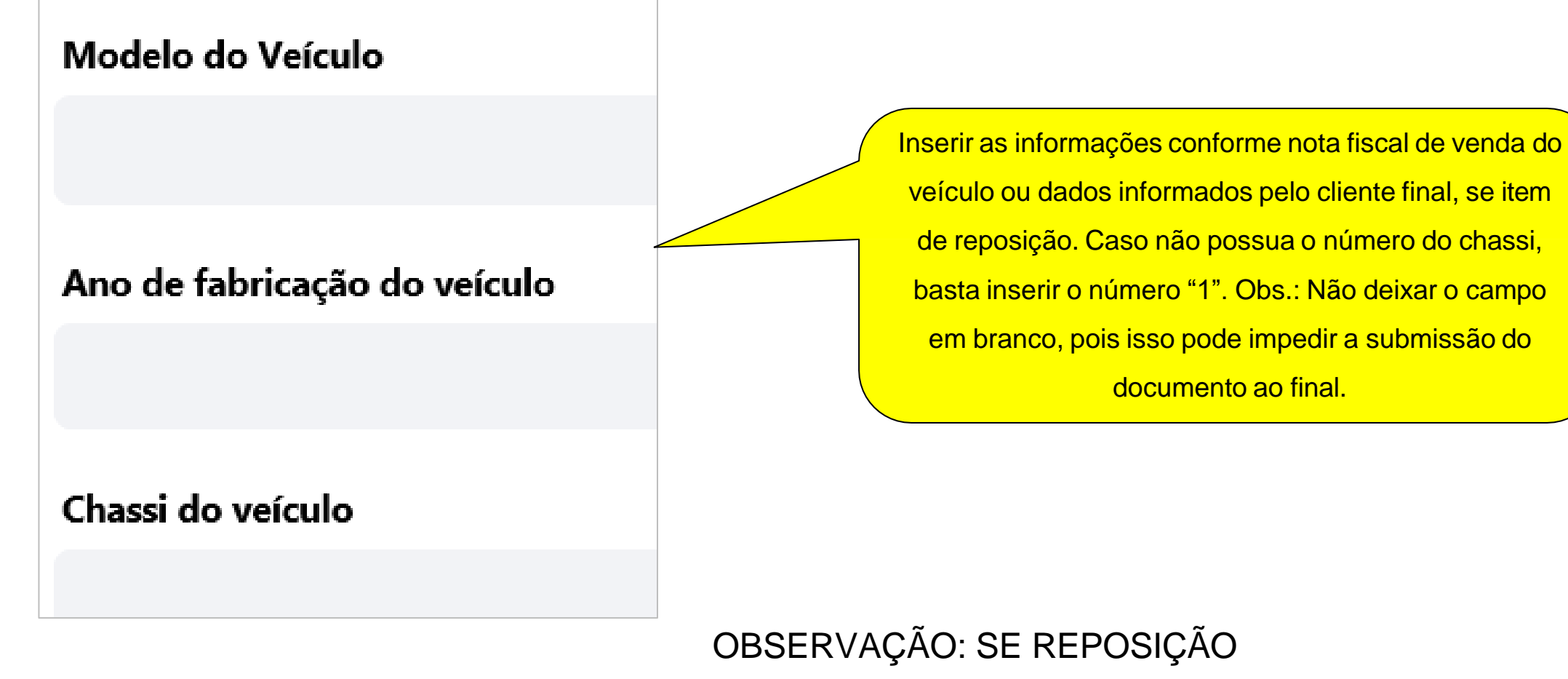

Todos os direitos reservados, também no que diz respeito a qualquer disposição, utilização, reprodução, processamento, transmissão, bem como no caso de pedidos de patentes.

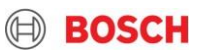

## Quilometragem

Para as garantias de conjunto, informar qual foi a quilometragem atingida pelo veículo até a data do reparo. Nota: Caso o produto reclamado seja um componente vendido no balção e o credenciado não tenha essa informação, deverá informar quilometragem "1".

Informar a quilometragem do veículo até a data do reparo. Obs.: Não deixar o campo em branco, pois isso pode impedir a submissão do documento ao final.

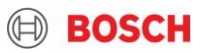

## Nome do proprietário

Inserir nome do proprietário conforme nota fiscal de venda.

Informar a o nome do proprietário descrito na nota fiscal de venda da peça ou veículo.

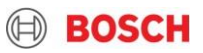

## Reclamação do cliente

Descreva a reclamação exatamente da maneira que o cliente informou.

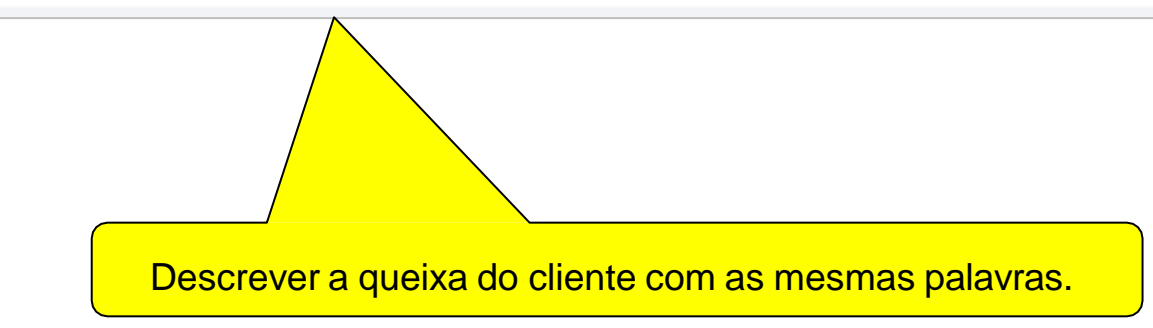

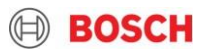

## Descrição da falha

Descrever detalhadamente a falha. (Em caso de vazamento, informar a região exata por onde está ocorrendo a falha).

Descrever detalhadamente qual é a falha, conforme pre-análise realizada.

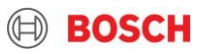

| Subcategoria              |                                                                  |            |
|---------------------------|------------------------------------------------------------------|------------|
| Select                    |                                                                  | Required 🗸 |
| Danificado                |                                                                  | ^          |
| Em processo / Recebimento | Selecionar a opção que melhor se adequa a reclamação em questão. |            |
| Falha elétrica            |                                                                  |            |
| Função                    |                                                                  |            |
| Mal funcionamento         |                                                                  |            |
| Não funciona              |                                                                  |            |
| Não monta                 |                                                                  |            |
| Outros                    |                                                                  | ~          |

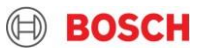

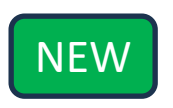

| Subcategoria                                    |                             |                                 |
|-------------------------------------------------|-----------------------------|---------------------------------|
| Vazamento                                       | Caso seja selecionado a opç | ção "Vazamento" na subcategoria |
| Região do Vazamento                             | deve ser selecionado ness   | e campo a região do vazamento   |
| Select                                          |                             | Required 🗸                      |
| Entre rolamento excêntrico e carcaça(lado cont  | trário do pitman)           |                                 |
| Entre rolamento excêntrico e carcaça(lado do p  | pitman)                     |                                 |
| Entre rolamento excêntrico e eixo setor(lado co | ontrário do pitman)         |                                 |
| Entre rolamento excêntrico e eixo setor(lado do | o pitman)                   |                                 |
| Entre tampa e carcaça                           |                             |                                 |
| N/A                                             |                             |                                 |
| Não informado                                   |                             |                                 |
| Outro(Descrever no campo Observação)            |                             | -                               |

Todos os direitos reservados, também no que diz respeito a qualquer disposição, utilização, reprodução, processamento, transmissão, bem como no caso de pedidos de patentes.

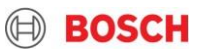

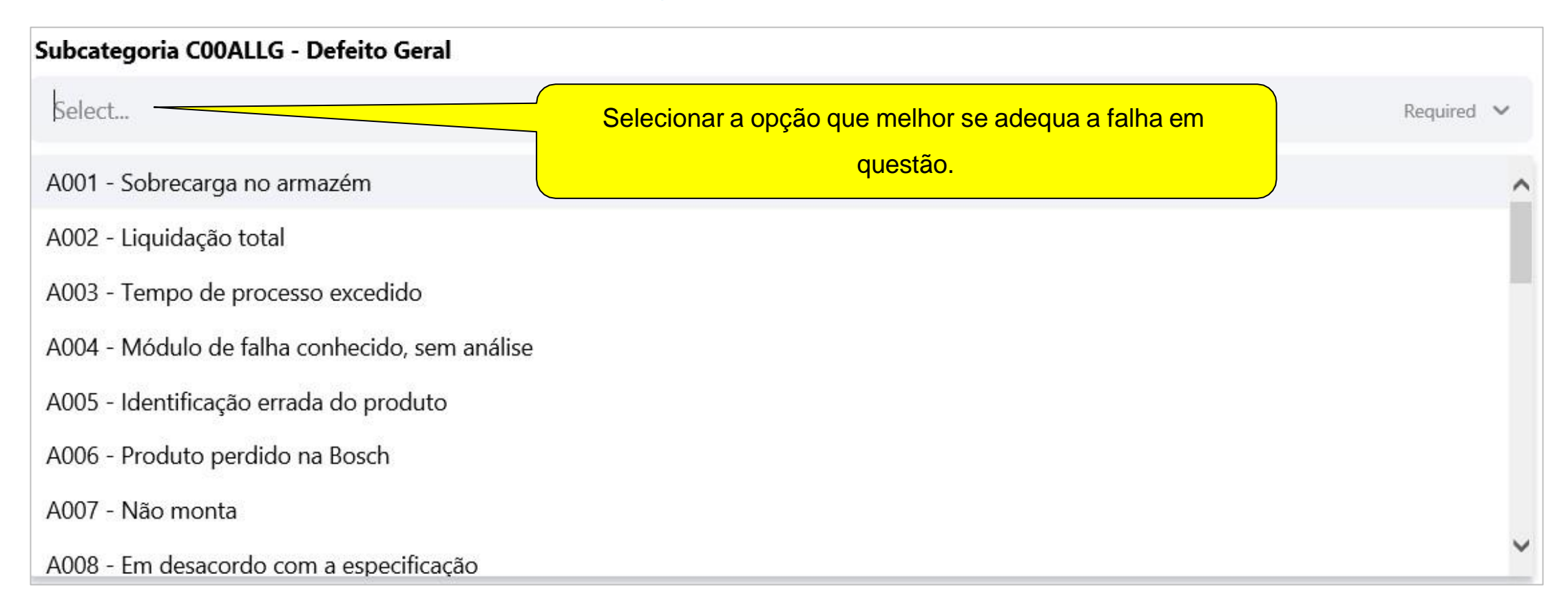

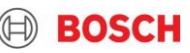

## Produto foi violado pelo cliente?

Se for preenchido "SIM" neste campo, não deve ser realizado o atendimento e a garantia será automaticamente recusada pela Bosch AS.

Se o produto tiver sido violado pelo cliente, o credenciado não deve fazer o atendimento em garantia. Se a

resposta para esse campo for "SIM", o processo de garantia será recusado.

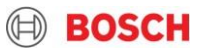

## Veículo possui adaptação não homologada pela Bosch AS?

Se for preenchido "SIM" neste campo, não deve ser realizado o atendimento e a garantia será automaticamente recusada pela Bosch AS.

Se o produto tiver adaptação não homologada pela Bosch AS, o credenciado não deve fazer o atendimento em

garantia. Se a resposta para esse campo for "SIM", o processo de garantia será recusado.

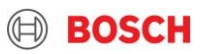

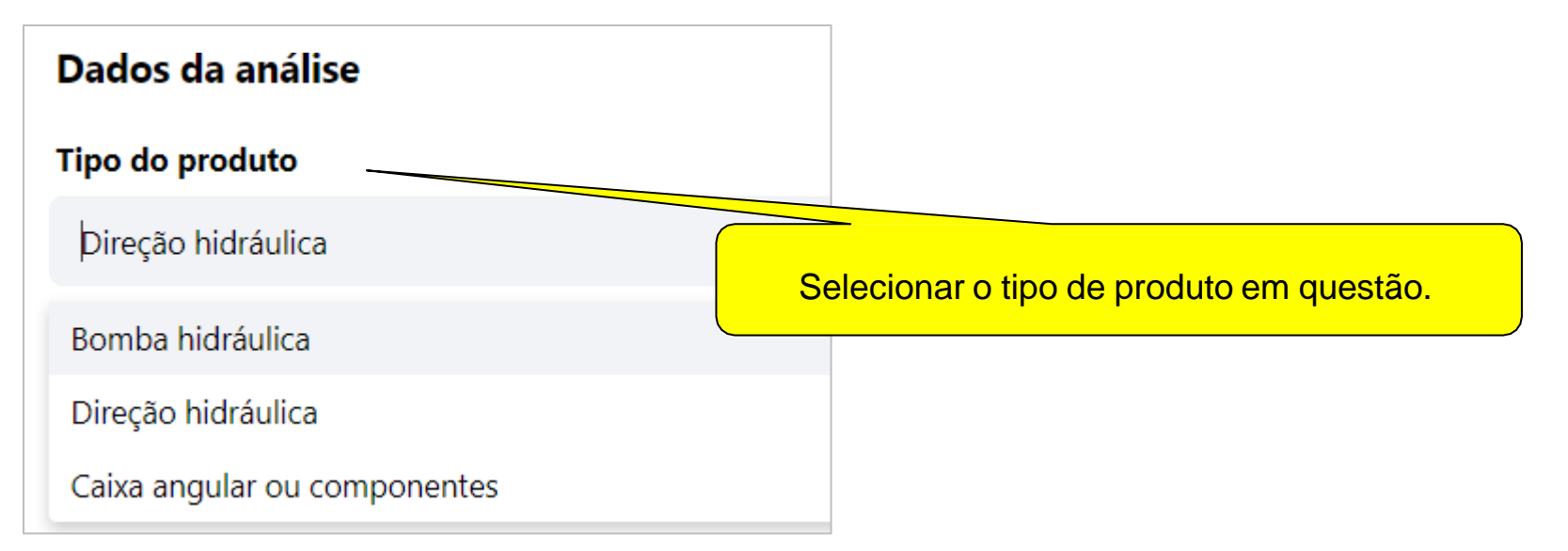

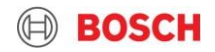

| Dados da análise                                                                          |          |   |
|-------------------------------------------------------------------------------------------|----------|---|
| Tipo do produto                                                                           |          |   |
| Direção hidráulica                                                                        |          | ~ |
| Produto apresenta sinais de impacto?<br>Se sim, contatar responsável Bosch imediatamente. |          |   |
| Select_                                                                                   | Required | ~ |
| Produto apresenta danos na parte externa?<br>(tatidas, riscos, falhas de material)        |          |   |
| Select_                                                                                   | Required | ~ |
| Produto apresenta indícios de vazamento?                                                  |          |   |
| Select                                                                                    | Required | ~ |
| Óleo residual está em condições normais?<br>(visual, odor e demais características)       |          |   |
| Select                                                                                    | Required | ~ |
| Direção apresenta folga axial? (ajuste de esferas)                                        |          |   |
| Select                                                                                    | Required | ~ |
| Necessária análise dos componentes internos?<br>(desmontagem)                             |          |   |
| Select                                                                                    | Required | ~ |
| Há impurezas no interior do produto?                                                      |          |   |
| Select                                                                                    | Required | ~ |
| Há desgaste(s) excessivo(s) nos componentes internos?                                     |          |   |
| Select                                                                                    | Required | ~ |
| Direção apresenta folga radial (ajuste de esferas)?                                       |          |   |
| Select                                                                                    | Required | × |

Na seção "**Dados da análise**", serão exibidas perguntas que estavam no antigo formulário de "**check list**" que se tornou obsoleto e não deve ser mais utilizado. **Importante:** As perguntas se alteram dependendo do tipo de produto selecionado.

#### 30 Interno | AS/QMM9-Srb | 2022-05-09

Todos os direitos reservados, também no que diz respeito a qualquer disposição, utilização, reprodução, processamento, transmissão, bem como no caso de pedidos de patentes.

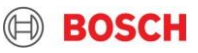

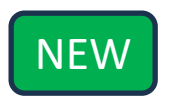

### Teste funcional está aprovado?

| Sim                                                                          | ~          |
|------------------------------------------------------------------------------|------------|
| Vazão interna para a direita está OK?                                        |            |
| Select                                                                       | Required 🗸 |
| Vazão interna para a esquerda está OK?                                       |            |
| Select                                                                       | Required 🗸 |
| Curva característica está conforme a especificação?                          |            |
| Select                                                                       | Required 🗸 |
| Após o teste, foi identificado vazamento?                                    |            |
| Select                                                                       | Required 🗸 |
| Anexar relatório de teste<br>Anexar relatório de teste realizado após reparo |            |
| 🕖 No file chosen                                                             | Required   |

#### 10 Interno | AS/QMM9-Srb | 2022-05-09

Todos os direitos reservados, também no que diz respeito a qualquer disposição, utilização, reprodução, processamento, transmissão, bem como no caso de pedidos de patentes

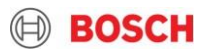

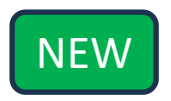

#### Anexar NF de Venda

Anexe Nota fiscal: a) do veículo: Para garantia de conjunto; b) da peça: Para garantia de reposição.

### No file chosen

Anexar NF de Simples Remessa

🚺 No file chosen

Anexar Relatório de Serviço Executado Anexar o relatório preenchido que foi fornecido a concessionária da montadora.

No file chosen

Anexar Tabela de Custos Anexar a planilha vigente preenchida com os custos da garantia.

0 No file chosen

Faça o download do arquivo template "Tabela de Custos" clicando aqui.

### Anexar ordem de serviço da concessionária da montadora

Anexar o documento que é fornecido pela concessionária da montadora e acompanha a peça reclamada.

No file chosen

Required

#### 11 Interno | AS/QMM9-Srb | 2022-05-09

Todos os direitos reservados, também no que diz respeito a qualquer disposição, utilização, reprodução, processamento, transmissão, bem como no caso de pedidos de patentes.

Anexar os documentos necessários para a solicitação da garantia.

**Nota 1:** Dependendo do "tipo de solicitação" e "categoria da garantia", os anexos vão alterar com relação a obrigatoriedade.

**Nota 2:** A análise do processo só será iniciada após o recebimento do produto e da Nota Fiscal simples de remessa na Bosch Sorocaba.

**Nota 3:** Processo de garantia de jogo de reparo não existe mais a necessidade de envio da NF física para a Bosch

BOSCH

| Anexar NF de Venda<br>Anexe Nota fiscal: a) do veículo: Para garantia de conjunto; b) da peça: Para garantia de reposição.                                                                                  |                   |
|----------------------------------------------------------------------------------------------------|-------------------|
| 0 No file chosen                                                                                                    | Required          |
| Anexar NF de Simples Remessa                                                                                                    |                   |
| No file chosen                                                                                                    | Required          |
| Anexar Relatório de Serviço Executado<br>Anexar o relatório preenchido que foi fornecido a concessionária da montadora.                                                                                     |                   |
| 🕼 No file chosen                                                                                                    | Required 🤜        |
| Anexar Tabela de <mark>Custos</mark><br>Anexar a planilha vigente preenchida com os custos da garantia.                                                                                                    |                   |
| 🕖 No file chosen                                                                                                    | Required          |
| Faça o download do arquivo template "Tabela de Custos" clicando aqui.                                                                                                    |                   |
| Anexar ordem de serviço da concessionária da montadora<br>Anexar o documento que é fornecido pela concessionária da montadora e acompanha a peça reclamada.                                                 |                   |
| No file chosen                                                                                                    | Required          |
| Anexar foto da plaqueta de identificação<br>Anexar foto da plaqueta de identificação do produto, normalmente metálica e contempla informações relevantes como: código do produto, número<br>fabricação, etc | de série, data de |
| 🕖 No file chosen                                                                                                    | Required          |

#### 42 Interno | AS/QMM9-Srb | 2022-05-09

Todos os direitos reservados, também no que diz respeito a qualquer disposição, utilização, reprodução, processamento, transmissão, bem como no caso de pedidos de patentes

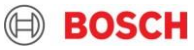

## Anexar NF de Venda

Anexe Nota fiscal: a) do veículo: Para garantia de conjunto; b) da peça: Para garantia de reposição.

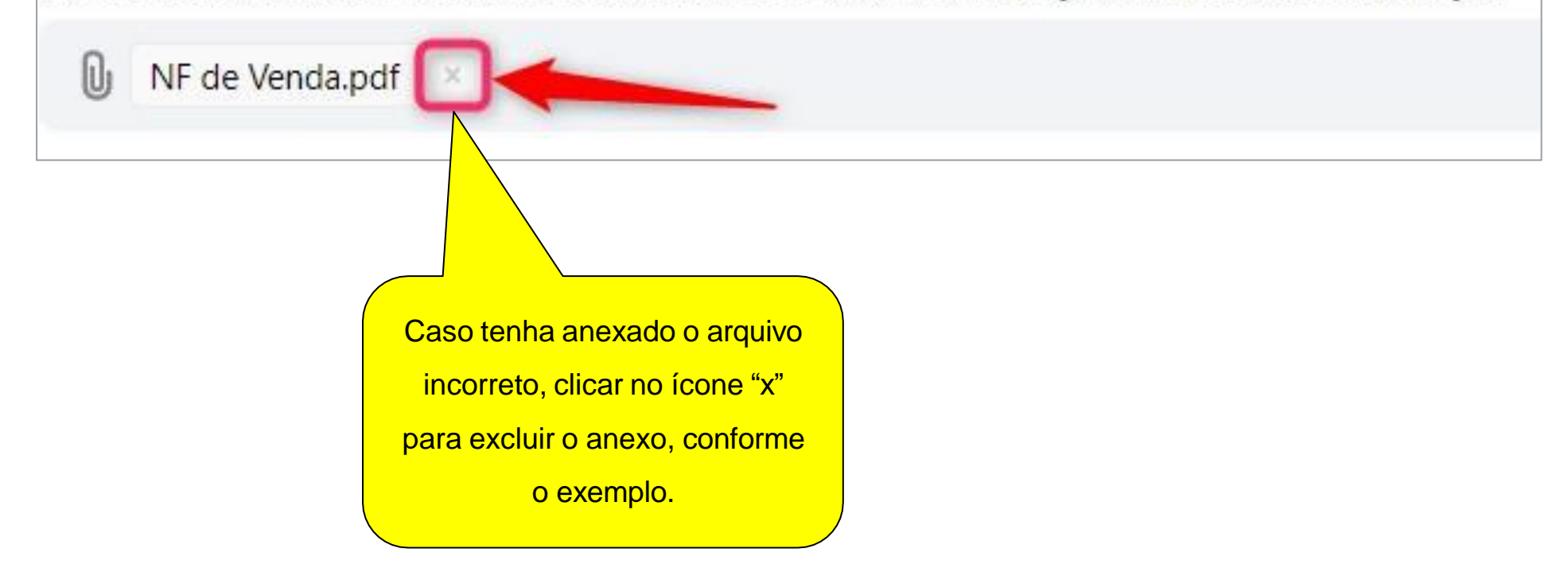

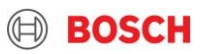

Faça o download do arquivo template "Tabela de Custos" clicando aqui.

Neste link, sempre estará disponível a última versão do formulário. Clicar no link para fazer o download do arquivo.

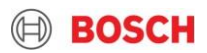

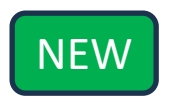

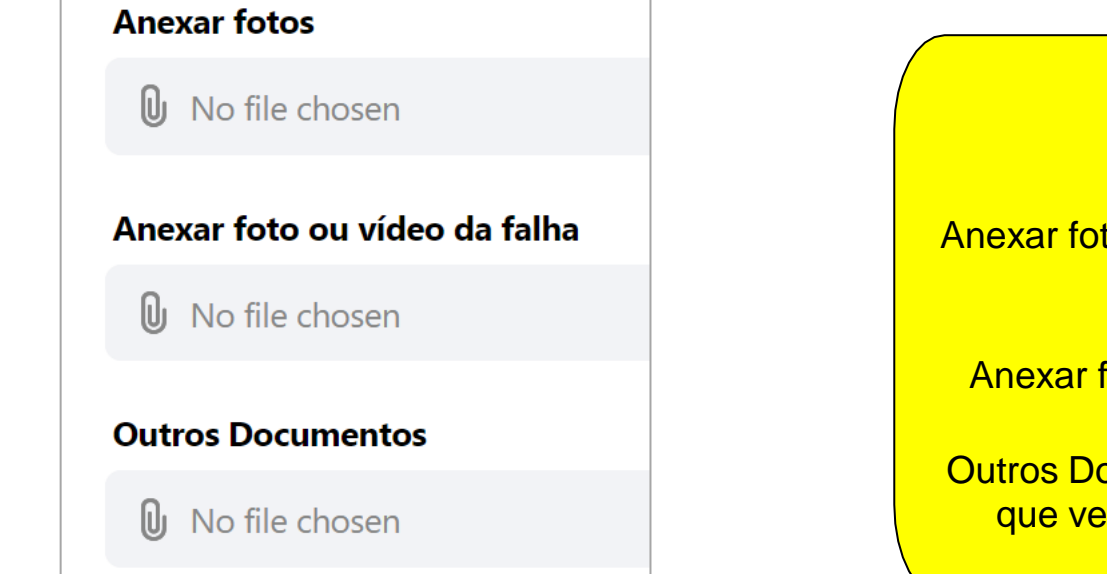

Anexar documentos pertinentes a garantia

Anexar fotos: Utilizar para incluir fotos adicionais caso entenda como necessário, campo opcional.

Anexar foto ou vídeo da falha: Esse campo é mandatório.

Outros Documentos: Utilizar para anexar qualquer documento que venha a complementar a análise, **campo opcional.** 

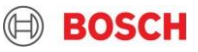

© Robert Bosch GmbH 2020 all rights reserved Corporate Information | Legal Notice | Data Protection Notice

Catalytic is allowed to process data on behalf of the Robert Bosch GmbH. Privacy Policy | Terms and Conditions | Cookie Policy

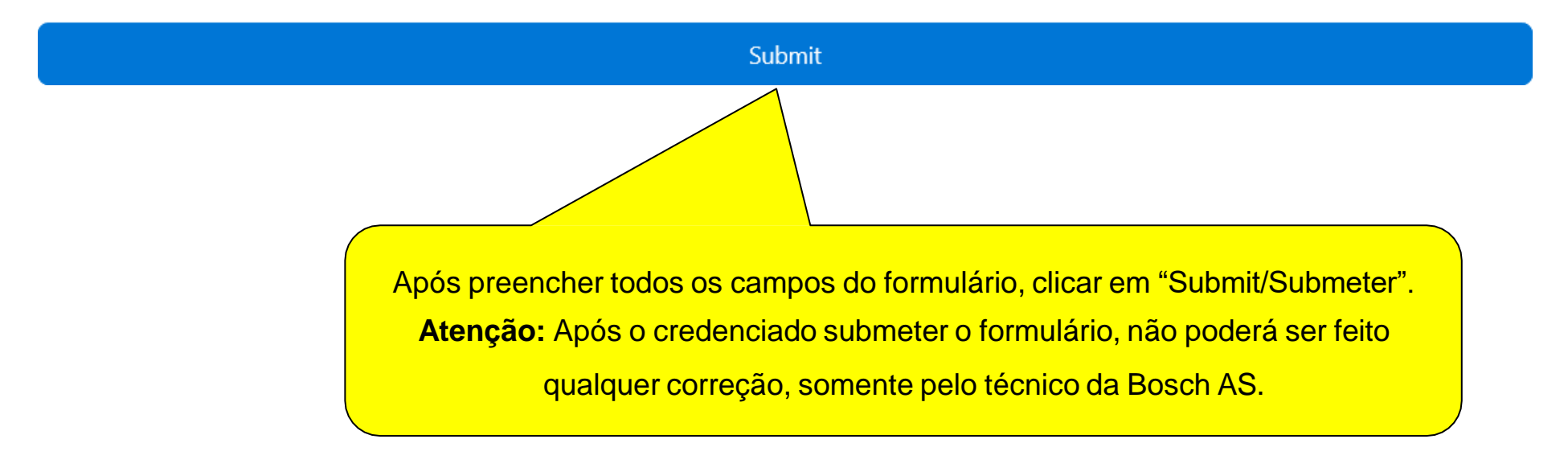

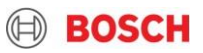

qua 13/11/2019 10:35

Bosch Service <pushbot@supplychain.mailing.bosch.com>

Confirmação de Recebimento da Solicitação de Garantia

Para 📕 Raimundo Diogenes (AS/QMM9-Srb)

🕦 Clique aqui para baixar imagens. Para ajudar a proteger sua privacidade, o Outlook impediu o download automático de algumas imagens desta mensagem.

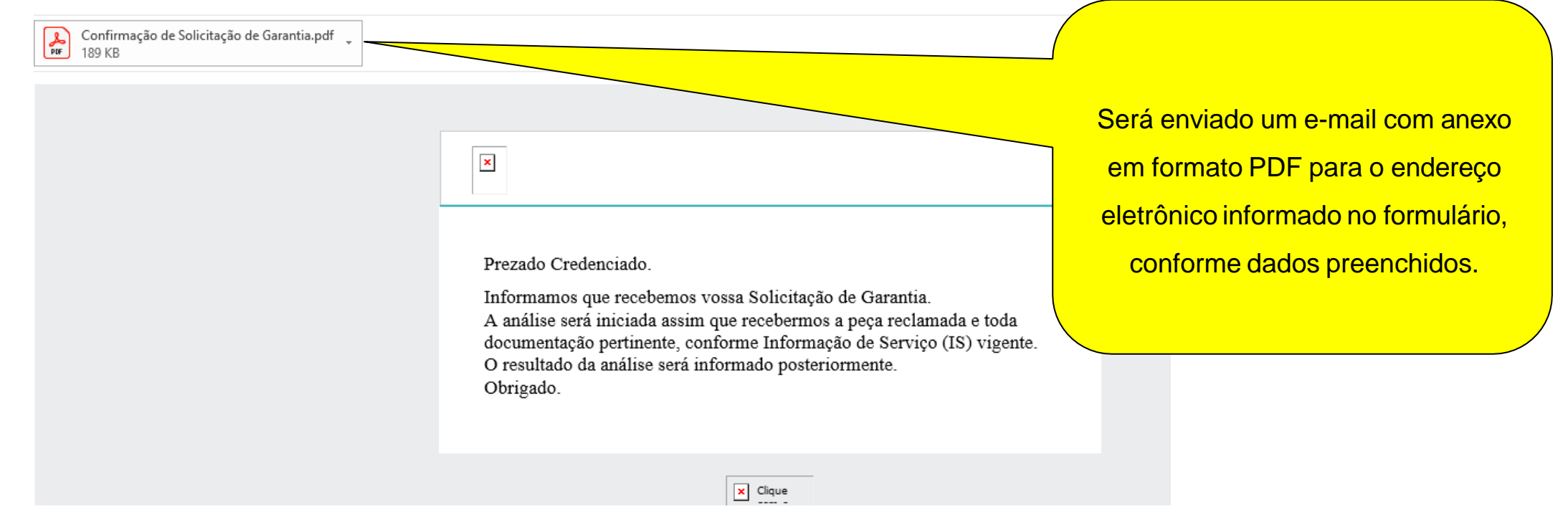

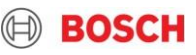

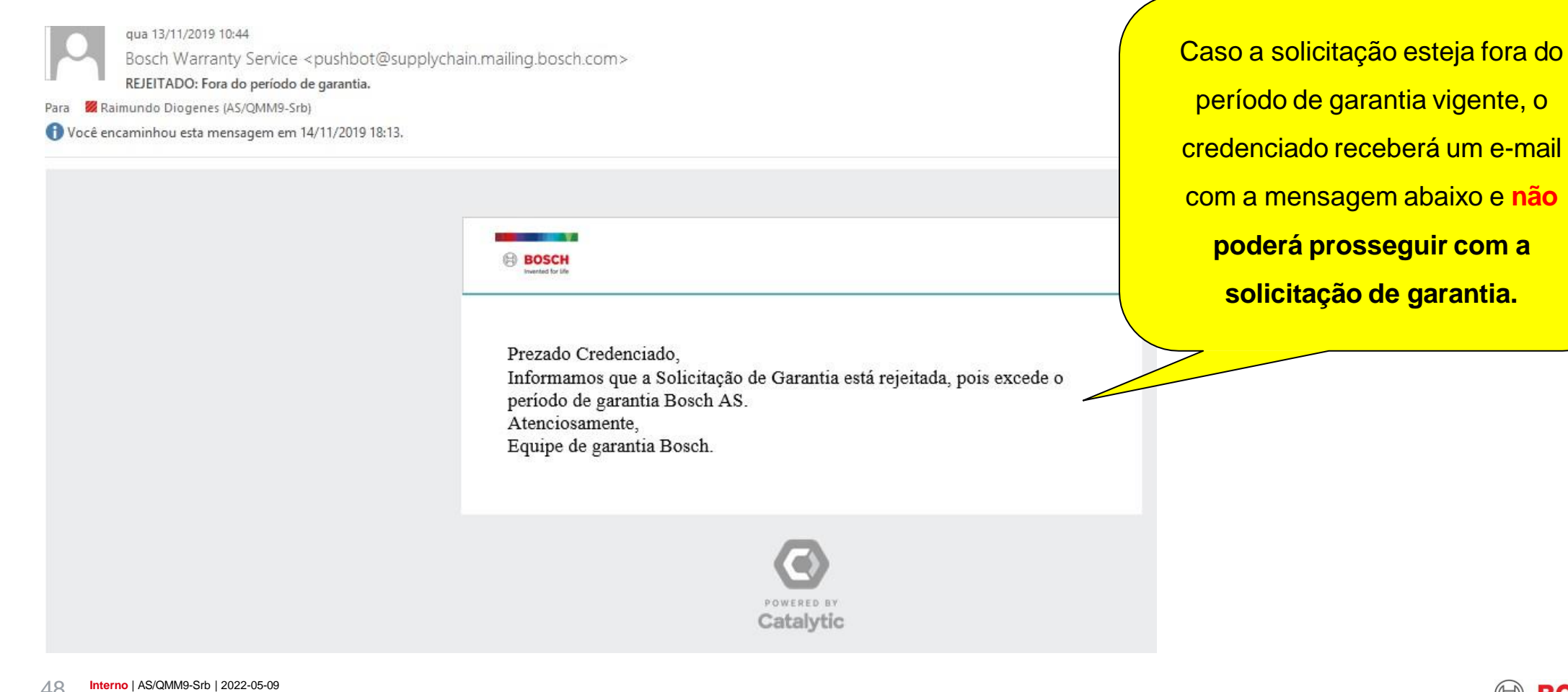

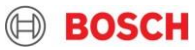

Manual para solicitação de garantia Bosch AS Perguntas e respostas para dúvidas frequentes

Posso enviar a documentação somente por e-mail?
Não. Basta anexar os documentos na plataforma.

► Devo emitir a NFS-e e anexar na solicitação WEB?

Não. A NFS-e continuará sendo solicitada por e-mail após à conclusão da análise.

O que devo fazer se ao clicar em "Submit/Submeter" ainda continuar na mesma página? Isso significa que algo foi preenchido incorretamente no formulário ou faltou preenchimento. Deve-se verificar os campos que estão com o contorno vermelho e ler a instrução de preenchimento abaixo do campo para entender o que está incorreto.

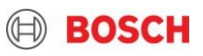

# Manual para solicitação de garantia Bosch AS Perguntas e respostas para dúvidas frequentes

- Tenho uma peça em meu estoque com defeito, mas ainda não faturei, devo fazer a solicitação de garantia pela plataforma?
- Sim. Esse é um caso de R.O.P (Relatório de ocorrência de peças). Selecionar a opção adequada no campo "tipo de solicitação".
- Quando devo utilizar a plataforma WEB?
- Em todas os tipos de solicitações de garantia: reposição, conjunto ou R.O.P.
- ► Onde insiro o número de SG (solicitação de garantia)?

Não haverá mais número de SG e a referência será a NF de simples remessa enviada.

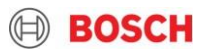

## Manual para solicitação de garantia Bosch AS Contatos

Devido a quantidade de credenciados que temos no Brasil, solicitamos que entrem em contato preferencialmente por e-mail, para que possamos dar um retorno mais ágil.

## **Marcos Puente**

marcos.puente@bosch.com - (15) 4009-5786

## **Renan Pinto**

<u>renan.pinto@bosch.com</u> – (15) 4009-5767

## **Paulo Vaz**

paulo.vaz@bosch.com - (15) 4009-5855

Email coorporativo

garantia.sorocaba@bosch.com

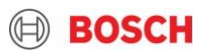

# **OBRIGADO!**

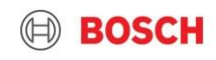